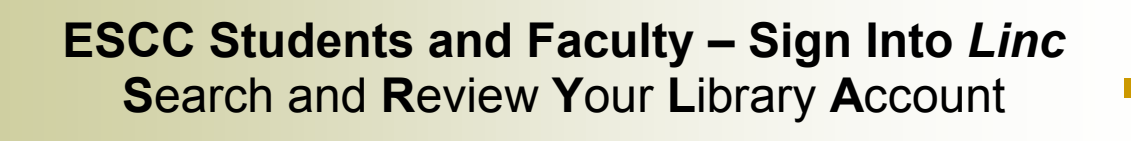

- 1. From the college Web page, click Library Search ESCC Catalog.
- 2. Choose Sign-in.
- 3. Provide MyESCC Username and Password.

| Please Log In                                                     |        |
|-------------------------------------------------------------------|--------|
| My Username                                                       |        |
| My Password                                                       |        |
|                                                                   | Log In |
| New to your college? Look up your username and set your password. |        |
| I cannot access my account.                                       |        |

Click Log On. You can:

• search Linc

4.

place holds

## 5. Click My Account. Here you can:

- view User Info
- change Personal Profile
- see Loans (current and history)
- review Hold Requests
- Renew materials (one time for students)
- see Cash Transactions
- 6. To end session, click Sign Out and then Go.